| FOR RESEARCHERS                                            | FOR ORGANIZ                            | ATIONS                       | ABOUT                       | HELP                     | SIGN IN                                               |           |
|------------------------------------------------------------|----------------------------------------|------------------------------|-----------------------------|--------------------------|-------------------------------------------------------|-----------|
| SIGN IN REGISTER FOR                                       | AN ORCID ID LEAR                       | IN MORE                      |                             |                          |                                                       |           |
|                                                            |                                        |                              |                             | 3,698,0                  | 0 ORCID iDs and counting. See                         | more      |
| Register for a                                             | an ORCID il                            | D                            |                             |                          |                                                       |           |
| ORCID provides a pers                                      | istent digital ident                   | ifier that dist              | inguishes                   | ou from e                | very other researcher and                             |           |
| through integration in<br>automated linkages be            | key research work<br>etween you and yo | flows such a<br>ur professio | s manuscri<br>nal activitie | pt and gra<br>s ensuring | nt submission, supports<br>that your work is recognia | ed.       |
| As per ORCID's terms                                       | and conditions, you                    | u may only n                 | egister for                 | an ORCID                 | D for yourself.                                       |           |
| East and the                                               |                                        |                              |                             |                          |                                                       |           |
|                                                            |                                        | •                            | •                           |                          | •                                                     |           |
| Lastname                                                   |                                        |                              | رة                          | ف المنشر                 | كما تكتبه في بحوثك                                    | ل الأسم   |
|                                                            |                                        |                              |                             |                          |                                                       |           |
| Email                                                      |                                        |                              |                             |                          | 1                                                     |           |
|                                                            |                                        | •                            | مي                          | بل الرس                  | ادخال الايمب                                          |           |
| Re-enter email                                             |                                        |                              |                             |                          |                                                       |           |
|                                                            |                                        | •                            | ناكيد                       | خاله للز                 | ثم اعادة اد                                           |           |
| Create an ORCID password                                   | d                                      |                              |                             |                          |                                                       |           |
|                                                            |                                        | * (                          | ۵<br>ة                      | فس کلم                   | ں شرطا ان تکون ن                                      | سيد وليس  |
| Confirm ORCID password                                     |                                        |                              |                             |                          | للتاكيد                                               | ة ادخالها |
|                                                            |                                        | •                            |                             |                          |                                                       |           |
| Your ORCID iD connects w                                   | ith your ORCID Record                  | d that can con               | ain links to y              | our research             | hactivities, affiliations, awards,                    |           |
| By default, who should be                                  | able to see informatio                 | on added to yo               | ur ORCID Re                 | cord?                    | ال عملك                                               | ید مثل مج |
| ۵ 💩 🛥                                                      |                                        |                              |                             |                          | بر "public                                            | نىل ان تخ |
| Email frequency                                            |                                        |                              |                             | L                        | P                                                     |           |
| The ORCID registry provid                                  | es notifications about                 | things of inter              | est, like upd               | ites to your             | ORCID record or being made a                          |           |
| trusted individual, when th<br>delivered to you via email? | hey occur (learn more<br>?             | about notifica               | tions]. How c               | Iten would               | you like these notifications                          | NIF (     |
| Weekly summary                                             |                                        | V                            | , I                         | ع اور س                  | اشعارات من موق                                        | استلا     |
|                                                            | 2                                      |                              |                             |                          |                                                       |           |
| I'm not a robot                                            | IN CAP                                 | P<br>TCHA                    |                             | وبوت                     | اثبات انك لست ر                                       |           |
| Terms of the *                                             | Privacy - Te                           | rria.                        |                             |                          |                                                       |           |
| Econsent to the private                                    | v policy and terms and                 | d conditions of              | use, includie               | a agreeing               | lo my data beino oncassed in                          | he        |
| US and being publicly a                                    | accessible where mark                  | ked Public.                  | and model                   |                          | × 1 × 1                                               | » 1       |
| You must accept the to                                     | erms and condition                     | б.                           | Ĺ                           | م تسجيا                  | وط موقع اور سید د                                     | ے شر      |
| Register                                                   |                                        |                              |                             |                          |                                                       |           |
|                                                            |                                        |                              |                             |                          |                                                       |           |

بعد التسجيل سيقوم الموقع بارسال رابط لك على بريدك الذي استخدمته في التسجيل ، لاكمال التسجيل وتكوين ملف شخصي علمي وقاعدة بيانات يجب ان يكون لديك حساب GMAIL وان تكون قد قمت بتسجيل الدخول عليه ... ثم تقوم بزيارة الرابط التالي

https://docs.google.com/forms/d/e/1FAIpQLSeY\_6p9j85jxx-QpiUruQVdO\_U8tG-Y9ZGfpGf9al4ck3PbHw/viewform

ويرجى ملئ الحقول كما موضح ادناه وبهذا تنتهي عملية التسجيل

| Database.                                                                                                    |                                                             |
|----------------------------------------------------------------------------------------------------|-------------------------------------------------------------|
| In emergencies please contact us at <u>bashar_sh77@uomustansirivah.edu.ic</u><br>لای طارع از ترضیع بامکنام مر اسلتنا طی البریه الاکترونی اعلام                                                                                                    |                                                             |
| سيتر تسبيل الإسر والسورة المرتبطين بحسابكه في Google عد تحميل المقلت وإرسال هذا الموذج. الست<br>fjust1candle@gmail.com المديرج                                                                                                    |                                                             |
| "مطرب                                                                                                    | here a test and here                                        |
| عنوان البريد الإلختروني *<br>sama.atmsc@uomustansiriyah.edu.iq                                                                                                    | ادخال الايميل الرسمي تم التالي                              |
|                                                                                                    |                                                             |
| oRCID Project (متروع قاعدة بياتات اورسيد)                                                                                                    |                                                             |
|                                                                                                    |                                                             |
|                                                                                                    |                                                             |
| رئاسة الجامعة المستنصرية - قسم ضمان الجودة                                                                                                    |                                                             |
|                                                                                                    |                                                             |
| استی<br>هم از اس کشت اشرور هر نمازج Google مثلاً.                                                                                                    |                                                             |
|                                                                                                    |                                                             |
|                                                                                                    |                                                             |
|                                                                                                    |                                                             |
| Information Required (مطرية بنفه لطنا).                                                                                                    |                                                             |
| ىر حب منكم بان تقون المحتومات كاملة وناقيقة لتتلفا                                                                                                    |                                                             |
| * ( بدون اللقب العلمي، يرجى كذابة اسمكم الكامل وباللغة العربية) Name                                                                                                    |                                                             |
| سما خالد محمد الدياغ                                                                                                    |                                                             |
|                                                                                                    | الكان الإسم الكامل                                          |
| * (پرجى كتابة بريدكم الرسمي فقط) Email address (پرجى كتابة بريدكم الرسمي                                                                                                    |                                                             |
| sama.atmsc@uomustansiriyah.edu.iq                                                                                                    | ادخال الايميل الرسمي                                        |
|                                                                                                    |                                                             |
| * (پرجي وضع رابط منصبة اورسيد الذي حصلتم عليه) ORCID ID                                                                                                    |                                                             |
| orcid.org/0000-0002-9902-4760                                                                                                    | وضع الرابط الذي استلمته على بريدك لذى تسجيلك في موقع أورسيد |
|                                                                                                    |                                                             |
| * (يرجى رفع ميررتك الشخصية أطفًا) Vour Picture (الشخصية أطفًا)<br>الفاصل مقاد هذه ميران ماندة أعلاق 100 من معتد قود بقرائض والمالية المالية                                                                                                    |                                                             |
| محرة<br>محرة                                                                                                    |                                                             |
| 145036 - Samajoo 🗖                                                                                                    | رفع صورة رسمية شخصية لك                                     |
| Manager and the state of the State of the St |                                                             |
| » (نطقا حليف نرى وررسته انجلن التي فعنا پانقانها عليده() Your Evaluation ( منهم)<br>كل حان يعنج نم رغيم كلفا اهم باند انفازات الأرمیار ( ( معر جلا 2, جلا 3, جلا 3, جلا 4, معر له).                                                                                                    |                                                             |
| 4 3 2 1                                                                                                    |                                                             |
| Very High O O O Very Low                                                                                                    | تقييم ورشة العمل حسب رايك                                   |
|                                                                                                    |                                                             |
| (تقاصیل اکثر تود ابلاغنا بیا) More details                                                                                                    |                                                             |
| أخابوه                                                                                                    |                                                             |
| College (Alize Alize )*                                                                                                    | تحديد مكاني العمل                                           |
| (                                                                                                    |                                                             |
|                                                                                                    |                                                             |
| سبته ارسال نسخ من ردودته حبر البريد الالكتروني إلى الطوان الذي قامته                                                                                                    |                                                             |
|                                                                                                    |                                                             |
| Em not a robot                                                                                                    | اتبات انك لست روبوت تم ارسال                                |
| reCAPTCHA<br>Privezy: Terma                                                                                                    |                                                             |
|                                                                                                    |                                                             |
| رهزغ فيسك                                                                                                    |                                                             |